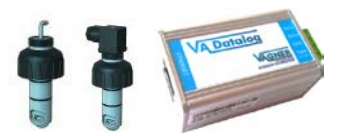

### VA DOS EXACT

Kabelové propojení dávkovací stanice a senzoru průtoku:

- viz návod k dávkovací stanici VA DOS EXACT str. 5

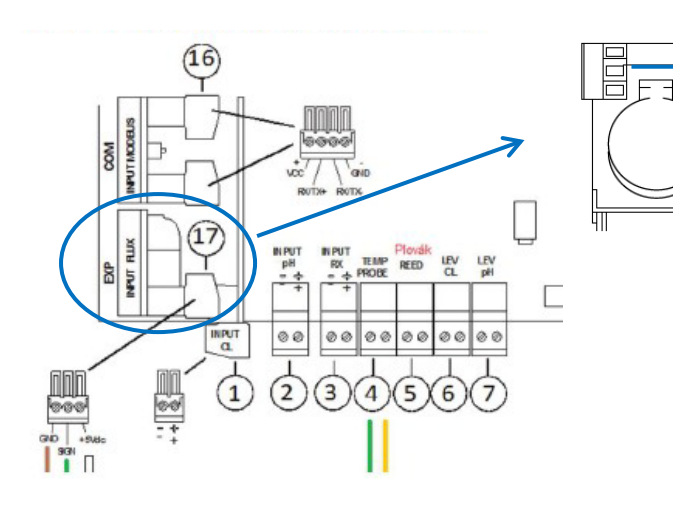

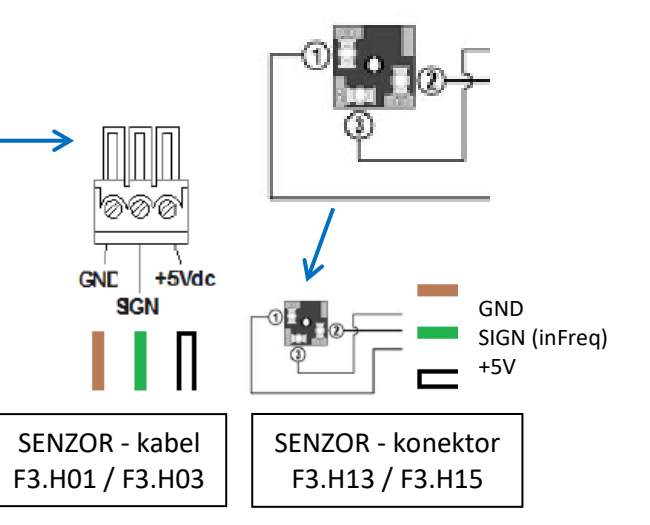

ISO Metric Clamp Saddles / ISO sedlo (PN10 do d 90mm / PN12,5 nad d 110mm)

K Faktor

42,89

21.69

14,98

9,88

6,06

4,59

3,59

2,69

1,65

1,28

1,01

0,79 0,61 F.S I/s

d

50

63

75

90

110

125

140

160

200

225

250

280

315 400

SENZOR PRŮTOKU (PRŮTOKOMĚR)

pro správné vyčítání průtokoměru je nutné zkontrolovat nastavení (PROGRAMOVE MENU – MERENI PRUTOKU – K FACTOR) - viz. návod str. 10, číselná hodnota dle průměru potrubí

# **VA DOS PROFESSIONAL / VA DOS K800**

Kabelové propojení dávkovací stanice a senzoru průtoku:

pro správné vyčítání průtokoměru je nutné zkontrolovat nastavení (PROGRAMOVE MENU – 3 NASTAVENI – 3F PRUTOK – 3F2 K FACTOR)

- viz. návod str. 37, číselná hodnota dle průměru potrubí str. 46)

Náhled svorkovnice modulové verze VA DOS PROFESSIONAL

#### Svorkovnice – štítek na zadní straně plast. krytu

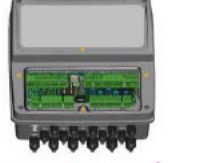

Senzor

FIP H01/H13 SEKO SFW-1

H03/H15

FIP H SEKO

DN

40

50

65

80

100

110

125

150

180

200

225

250

280

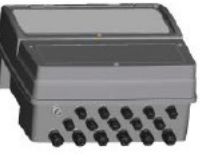

+ GND +

OUT OUT

CAUTION REPLACE FUSES WITH SAME TYPE AND RATING

1 2 3 4 5 6 7 8 9 10 11 12 13 14 15 16 17 18 19 20 21 22 23 24 25 26 27 28 29 30 31 32 33 34 35 36 000000 00000000000 000 00 0000 000000000 Ø 00 GND + + -+ IN 24V mA GND PROBE 2 PROBE 3 USED + IN PROBE 1 USED NOT CUT F1 CUT F2 OUT F3 OUT F4 CUT OUT mA 2 BUS TERMINATION 37 38 39 40 41 42 43 44 45 46 47 48 49 50 51 52 BUTTON BATTERY YPE CR2023 53 54 55 56 57 58 59 60 61 62 63 64 65 66 67 00000000000000 0000000000000000 00 00 on off + + - + + + + + + + HOLD REED LEVEL1 LEVEL2 ALARM T.R. T+R+ ND NO L 🖶 N ٢ NL ⊕ N | L L LBS/184 OWER SUPPLY

0000134970 R.1.1

| 1-2   | pH sonda  | 17-19 | tepiotní sonda                       | 47-48 | hlídání hladiny FCL       |
|-------|-----------|-------|--------------------------------------|-------|---------------------------|
| 5-6   | Rx sonda  | 20-22 | recirkulační průtokový senzor        | 53-55 | napájení pH pumpy         |
| 7-8   | FCL sonda | 37-39 | ModBus RS485                         | 56-58 | napájení FCL pumpy        |
| 11-12 | TCL sonda | 43-44 | magnetický průtokový senzor (z cely) | 59-61 | regulace ohřevu           |
| 11-13 | NTU sonda | 45-46 | hlídání hladiny pH                   | 62-64 | napájení flokulační pumpy |

#### Kabelové propojení dávkovací stanice a převodníku VA Datalog K800:

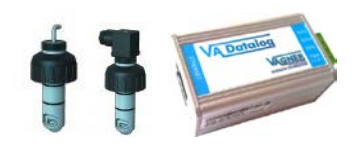

(viz návod ke stanici str. 16)

- viz návod "VA Datalog zapojeni, nastavení.pdf"
- Kontrola komunikace ve stanici VA DOS EXACT / VA DOS PROFESSIONAL
- 1) Stanice VA DOS EXACT kontrola nastavení sítě:
  - PROGRAMOVE MENU --- RS485 --- AKT / parita NO / rychlost 19200
- 2) Stanice VA DOS PROFESSIONAL kontrola nastavení sítě: (viz návod ke stanici str. 43)
  - PROGRAMOVE MENU --- 5 DALSI --- 5C SIT --- RS485 AKT / rychlost 19200 / parita NO / stopbit 1

Kontrola IP adresy převodníku s možností změny z výchozího nastavení:

- defaultní adresa: 192.168.1.254 (MAC adresa rovněž na převodníku)

- IP adresa v závislosti na provozovateli, nutno konzultovat s místním IT oddělením

| IP adresa MA<br>192.168.1.100 00<br>192.168.1.259 00 | Cadresa<br>-20-4A-8C-1C-48     | <ul> <li>Jak nastavit IP adresu?</li> <li>Zařízení je připojeno, ale není vidět v Seznamu</li> </ul> |
|------------------------------------------------------|--------------------------------|----------------------------------------------------------------------------------------------------|
| 192.168.1.100 00<br>192.168.1.259 00                 | -20-4A-8C-1C-48                | Zařízení je připojeno, ale není vidět v Seznamu                                                      |
| 192.168.1.259 00                                     |                                |                                                                                                    |
|                                                      | -20-4A-80-9A-86                | IP adresu se nepodařilo nastavit?                                                                    |
| 192.168.1.84 00                                      | -20-4A-91-09-AA                |                                                                                                    |
|                                                      |                                |                                                                                                    |
|                                                      | 0                              |                                                                                                    |
| Nastavít zařízení<br>Nastavaní zařízení              | Přidet zeřizení                |                                                                                                    |
| MAE arbeits                                          |                                |                                                                                                    |
| ID advaces                                           |                                |                                                                                                    |
| 11. 12.19.12.2021                                    |                                |                                                                                                    |
|                                                      |                                |                                                                                                    |
| 💟 Kontrolovat zda zadaná IP                          | adresa nepatří jinému zařizení |                                                                                                    |

# VA DOS EXACT / VA DOS PROFESSIONAL (K800)

Přidání stanice do programu VA DATALOG :

- Spustit program VA Datalog.exe
- Seznam modulů <u>Přidat čidlo</u>/jednotku (<u>VA DOS PROF/K800</u> nebo <u>VA DOS EXACT</u>) připojené přes převodník VA DATALOG K800
- <u>ID</u> musí být nastaveno stejně, jako v jednotce (defaultně: ID 1)
   \* je-li jednotek více, musí být přidány čidla/jednotky (ID 2...ID X)
- <u>Připojení</u> ModBus komunikace, <u>TCP připojení</u> (správně nastavená IP adresa převodníku dle lokální sítě)
- Volba / zobrazení parametrů v panelu a jejich editace (jednotky, přepočet = korekce)

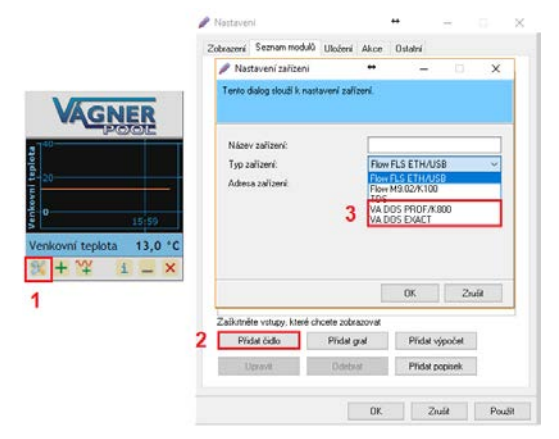

VA DOS EXACT / VA DOS PROFESSIONAL (K800)

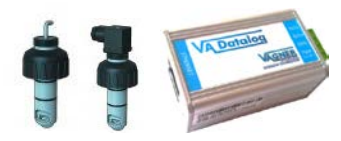

Nastavení přepočtu pulsů:

Aby se vyčítané hodnoty recirkulačního průtoku zobrazovaly v programu VA DATALOG K800 správně (m3/h), je třeba upravit koeficient (přepočet) následovně:

| 🥖 Nastavení vstupu                                                                                                    |                                                                                                    |              |                                                                                                    | ↔                                  | -                             |                         | ×             |
|----------------------------------------------------------------------------------------------------|----------------------------------------------------------------------------------------------------|--------------|----------------------------------------------------------------------------------------------------|------------------------------------|-------------------------------|-------------------------|---------------|
| Tento dialog slouží k nasta<br>naměřených hodnot prostři<br>normál, teplo, vedro).                                                                                                    | vení vstupů na zařízení. Pokud měi<br>ednictvím přepočtu přímky (y=kx+q)                                                                                                    | iené<br>Mísi | veličiny jsou v jiných jednotkáci<br>to číselné hodnoty lze také zob                                                                | n, než si přejet<br>razovat zástup | ie, můžete n<br>mý text (mrzi | astavit př<br>ne, chlad | epočet<br>no, |
| Název<br>Redox - rozsah alarmu<br>pH - nastaveno<br>pH<br>pH - typ dávkování<br>pH - rozsah alarmu<br>Cl volný - nastaveno<br>Cl volný<br>Cl volný - typ dávkování<br>Cl volný - typ dávkování<br>Cl volný - rozsah alarmu | Vstup<br>(Redox_AlarmBand)<br>(pH_Setpoint)<br>(pH)<br>(pH_DosageType)<br>(pH_AlarmBand)<br>(Chlorine_Setpoint)<br>(Chlorine)<br>(Chlorine_DosageType)<br>(Chlorine_AlarmBand) | ^            | Vstup<br>Název vstupu:<br>Jednotky:<br>Typ zobrazení:<br>Speciální barva panelu:<br>Přepočet VA Datalogu<br>Počet desetinných míst: | Cítač obj                          | jemu                          | ✓ Na                    | astavit       |
| Čítač objemu<br>Trvalý čítač objemu<br>Průtokoměr<br>Jednotky průtokoměru<br>Jednotky čítače objemu<br>OFA_1 Redox                                                                                                    | (TotalizerTR)<br>(PermanentTotalizerTP)<br>(FlowRateMeasure)<br>(FlowRateMeasureUnit)<br>(TotalizerVolumeMeasureUnit)<br>(Status_DFA1RX)                                       | ¥            | Přepočet:                                                                                                    | Y = 1,52                           | E-8 🗣 *×                      | + 0                     | •             |
|                                                                                                    |                                                                                                    |              |                                                                                                    |                                    | OK                            | Z                       | lrušit        |

Čítač objemu Trvalý čítač objemu Průtokoměr (Totalizer TR) (Permanent Totalizer TR) (FlowRateMeasurement) - přepočet: 0,000000152 (1,52 \* 10<sup>-8</sup>) - přepočet: 0,000000152 (1,52 \* 10<sup>-8</sup>) - přepočet: 0,0000152 (1,52 \* 10<sup>-8</sup>)

| Vstup                                                                   |                                          | Vslup                                                                   |                                 |
|-------------------------------------------------------------------------|------------------------------------------|-------------------------------------------------------------------------|---------------------------------|
| Názov vstupu:<br>Jednotky:<br>Typ zobrazení:<br>Spociální barva panolu: | Trvalý čítač objemu<br>Normál V Nastavit | Název vstupu:<br>Jednotky:<br>Typ zobrazení:<br>Speciální barva panelu: | Průtokoměr<br>Normál V Nastavít |
| Přepočet VA Datalogu<br>Počet desetinných míst<br>Přepočet:             | 1<br>Y = 1.52E-8 * X + 0 *               | Přepočet VA Datalogu<br>Počet desetinných míst:<br>Přepočet:            | 1<br>Y = 1.52E5 ** * + 0 *      |
|                                                                         | OK Zrušt                                 |                                                                         | OK Zrušit                       |

### VA DOS EXACT / VA DOS PROFESSIONAL (K800)

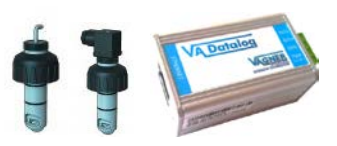

Ukládání/archivace měřených parametrů:

- Uložení archivace měřených parametrů přes <u>Průvodce ukládání</u>, označit/vybrat parametry k archivaci
- Výstupní formát (např. xls/txt/csv), stejně jako interval vyčítání (sec/min/hod/dny) je uživatelsky editovatelný
- Exportovaný soubor může být uložen na lokální, případně na sdílený disk
- Název souboru může být automaticky generován s ohledem na rok/měsíc/den

**{Datetime(yyyy-mm-dd)}**\_Test.txt 2017-10-10\_Test.txt 2017-10-11\_Test.txt *(každý den nový soubor)* 

**{Datetime(yyyy-mm)}\_**Test.xls 2017-10\_Test.xls 2017-11\_Test.xls *(každý měsíc nový soubor)* 

 Převodník VA DATALOG K800 – musí svítit zeleně a oranžově (napájení/komunikace)

| / N                                 | Nastaven                                                | í soubor                                      | u                                                                                              |                                                      |                                                      |                              |                                                                   | ÷                                 | •                        | _                                              |                                     | ×                             |      |
|-------------------------------------|---------------------------------------------------------|-----------------------------------------------|------------------------------------------------------------------------------------------------|------------------------------------------------------|------------------------------------------------------|------------------------------|-------------------------------------------------------------------|-----------------------------------|--------------------------|------------------------------------------------|-------------------------------------|-------------------------------|------|
| Tento<br>atd.) s<br>{Moje<br>Při dv | i dialog slo<br>se zadává<br>_Zarizeni.!<br>rojkliku na | oužík nas<br>prostředn<br>Muj_Vstu<br>funkciv | tavení ukládání namě<br>nictvím speciálních fu<br>p.Value}). Pokud se v<br>"Seznamu funkcí" se | iřených ve<br>nkcí ve sl<br>re funkci v<br>funkce au | eličin do s<br>ožených z<br>yskytuje o<br>itomaticky | oub<br>:ávo<br>:hyb<br>y při | oru. Dynamic<br>orkách (např.<br>oa, je zobraze<br>ipíše do ''Def | ký tex<br>{TAB<br>mače<br>inice'' | kt (na<br>}, {D<br>erven | měřené hodr<br>atetime(dd.m<br>ě, jinak je ozr | noty, datu<br>m.yyyy)},<br>načena m | m, čas <sup>×</sup><br>10dře. |      |
| N                                   | astavení :                                              | souboru                                       |                                                                                                |                                                      |                                                      |                              |                                                                   |                                   |                          |                                                |                                     |                               |      |
|                                     | Název:                                                  |                                               |                                                                                                |                                                      |                                                      | Uložení                      |                                                                   |                                   |                          |                                                |                                     |                               |      |
|                                     | Interval:                                               |                                               |                                                                                                |                                                      |                                                      | 60 sekundy                   |                                                                   |                                   |                          |                                                | $\sim$                              |                               |      |
|                                     | Synchroni                                               | izovat s č                                    | asem:                                                                                          |                                                      |                                                      | 00:                          | 00                                                                | ł                                 | 😫 06.10.2017▼            |                                                |                                     |                               | .xls |
|                                     | Název a u                                               | umístění s                                    | ouboru:                                                                                        |                                                      |                                                      | \{Datetime(yyy-mm-dd)}       |                                                                   |                                   |                          |                                                |                                     |                               |      |
|                                     | Ukládat z                                               | áznam na                                      | a další řádek:                                                                                 |                                                      |                                                      | Najît                        |                                                                   |                                   |                          |                                                |                                     |                               | .doc |
|                                     | Ukládat p                                               | ouze pos                                      | lední naměřenou hod                                                                            | notu:                                                |                                                      |                              | Modrý (edi                                                        | tovat                             | elný)                    | ) text způsol                                  | þí uklád                            | ání, resp.                    |      |
|                                     |                                                         |                                               |                                                                                                |                                                      |                                                      |                              | - 2017-10-                                                        | boru<br>04 T                      | ve to<br>EST             | xls (vvv-mi                                    | r.<br>m-dd)                         |                               |      |
| Н                                   | lavička                                                 | Data                                          |                                                                                                |                                                      |                                                      |                              | - 2017-10                                                         | TEST                              | T.xls                    | (yyyy-mm)                                      |                                     |                               |      |
|                                     | Definice:                                               |                                               |                                                                                                |                                                      |                                                      |                              |                                                                   |                                   | Sezn                     | am funkcí:                                     |                                     |                               |      |
|                                     | Datum{                                                  | TAB}Čas                                       | {TAB}Input1{TAB}I                                                                              | nput2{TA                                             | B}Input3                                             | {TA                          | B}Input4                                                          |                                   | <b>.</b>                 | TEST                                           |                                     |                               |      |
|                                     |                                                         |                                               |                                                                                                |                                                      |                                                      |                              |                                                                   |                                   | ·····                    | Datetime                                       |                                     |                               |      |
|                                     | Náhled:                                                 |                                               |                                                                                                |                                                      |                                                      |                              |                                                                   | _                                 | ·····                    | TAB                                            |                                     |                               |      |
|                                     | Datum                                                   | Čas                                           | Inputl Input2                                                                                  | Input3                                               | Input4                                               |                              |                                                                   | ^                                 |                          | Chr                                            |                                     |                               |      |
|                                     | 06.10.                                                  | 17                                            | 11:49:44                                                                                       | err                                                  | err                                                  | ei                           | rr err                                                            |                                   |                          |                                                |                                     |                               |      |
|                                     | 06.10.                                                  | 17                                            | 11:49:44                                                                                       | err                                                  | err                                                  | ei                           | rr err                                                            |                                   |                          |                                                |                                     |                               |      |
|                                     | 06.10.                                                  | 1/                                            | 11:49:44                                                                                       | err                                                  | err                                                  | eı                           | er err                                                            |                                   |                          |                                                |                                     |                               |      |
|                                     |                                                         |                                               |                                                                                                |                                                      |                                                      |                              |                                                                   | ~                                 |                          |                                                |                                     |                               |      |
|                                     |                                                         |                                               |                                                                                                |                                                      |                                                      |                              |                                                                   |                                   |                          |                                                |                                     |                               |      |
| F                                   | Průvodce                                                |                                               |                                                                                                |                                                      |                                                      |                              |                                                                   |                                   |                          | Πk                                             |                                     | tiž                           |      |
|                                     |                                                         |                                               |                                                                                                |                                                      |                                                      |                              |                                                                   |                                   |                          |                                                |                                     |                               |      |

• Program VA DATALOG – komunikace funguje při modrém podbarvení / nefunguje při červeném podbarvení